KA01709D/14/FR/01.24-00

71669301 2024-05-17

# Instructions condensées **Débitmètre Proline 500 – numérique**

Transmetteur Modbus RS485 avec capteur Coriolis

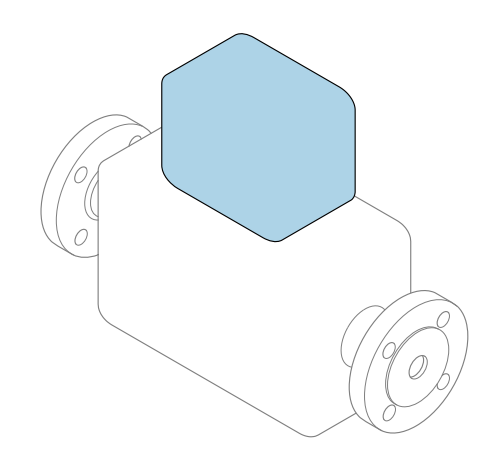

Ce manuel est un manuel d'Instructions condensées, il ne remplace **pas** le manuel de mise en service correspondant.

**Instructions condensées partie 2 sur 2 : Transmetteur** Contiennent des informations sur le transmetteur.

Instructions condensées partie 1 sur 2 : Capteur → 🗎 3

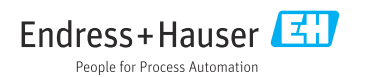

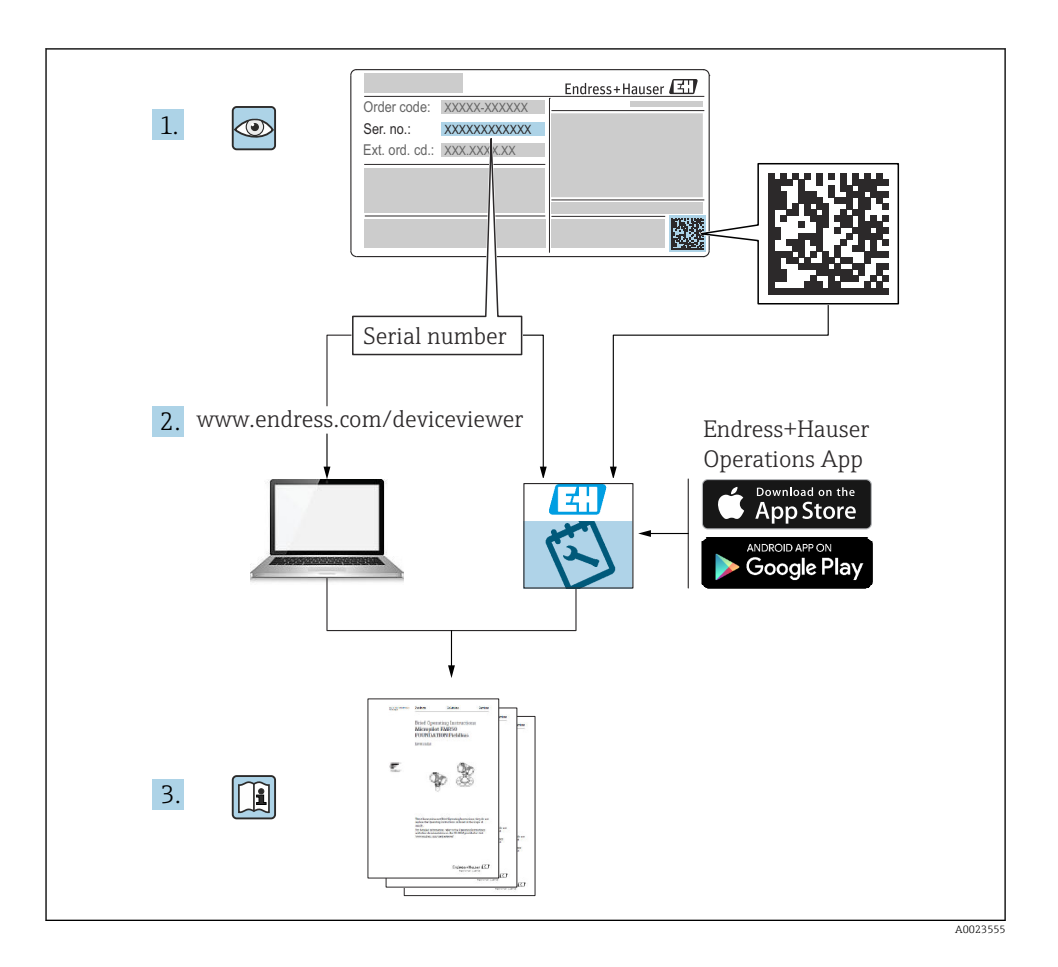

## Instructions condensées Débitmètre

L'appareil se compose d'un transmetteur et d'un capteur.

Le processus de mise en service de ces deux composants est décrit dans deux manuels séparés, qui forment ensemble les Instructions condensées pour le débimètre :

- Instructions condensées Partie 1 : Capteur
- Instructions condensées Partie 2 : Transmetteur

Se référer aux deux parties des Instructions condensées lors de la mise en service de l'appareil, celles-ci étant complémentaires :

#### Instructions condensées Partie 1 : Capteur

Les Instructions condensées du capteur sont destinées aux spécialistes en charge de l'installation de l'appareil de mesure.

- Réception des marchandises et identification du produit
- Stockage et transport
- Procédure de montage

#### Instructions condensées Partie 2 : Transmetteur

Les Instructions condensées du transmetteur sont destinées aux spécialistes en charge de la mise en service, de la configuration et du paramétrage de l'appareil de mesure (jusqu'à la première valeur mesurée).

- Description du produit
- Procédure de montage
- Raccordement électrique
- Options de configuration
- Intégration système
- Mise en service
- Informations de diagnostic

### Documentation complémentaire relative à l'appareil

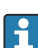

Ces Instructions condensées sont les Instructions condensées Partie 2 : Transmetteur.

Les "Instructions condensées Partie 1 : Capteur" sont disponibles via :

- Internet : www.endress.com/deviceviewer
- Smartphone/tablette : App Opérations Endress+Hauser

Pour des informations détaillées sur l'appareil, voir le manuel de mise en service correspondant et les autres documentations :

- Internet : www.endress.com/deviceviewer
- Smartphone/tablette : App Opérations Endress+Hauser

| S                                                  | mmaire                                                                                                    |                                                                           |
|----------------------------------------------------|----------------------------------------------------------------------------------------------------|---------------------------------------------------------------------------|
| <b>1</b><br>1.                                     | Informations relatives au document                                                                                                    | <b>5</b>                                                                  |
| <b>2</b><br>2.<br>2.<br>2.<br>2.<br>2.<br>2.<br>2. | Consignes de sécurité .<br>Exigences imposées au personnel .<br>Utilisation conforme .<br>Sécurité au travail .<br>Sécurité de fonctionnement .<br>Sécurité du produit .<br>Sécurité informatique .<br>Sécurité informatique spécifique à l'appareil . | <b>7</b><br>7<br>7<br>8<br>8<br>8<br>8<br>8<br>8<br>8<br>8<br>8<br>8<br>8 |
| 3                                                  | Description du produit                                                                                                    | 10                                                                        |
| <b>4</b><br>4.<br>4.                               | Montage<br>Montage du capteur .<br>Montage du bôîtier du transmetteur : Proline 500 – numérique<br>Contrôle du montage du transmetteur .                                                                                                    | 11<br>11<br>11<br>12                                                      |
| <b>5</b> .<br>5.<br>5.<br>5.<br>5.<br>5.<br>5.     | Raccordement électrique                                                                                                    | <b>13</b> 13 13 13 17 17 21 22 24 24 24                                   |
| <b>6</b> .<br>6.<br>6.<br>6.                       | Options de configuration                                                                                                    | <b>25</b><br>25<br>26<br>27<br>30<br>30                                   |
| 7                                                  | Intégration système                                                                                                    | 31                                                                        |
| <b>8</b><br>8.<br>8.<br>8.                         | Mise en service<br>Contrôle du montage et du fonctionnement                                                                                                    | 31<br>31<br>31<br>32<br>33                                                |
| 9                                                  | Informations de diagnostic                                                                                                    | 33                                                                        |

## 1 Informations relatives au document

### 1.1 Symboles

#### 1.1.1 Symboles d'avertissement

#### A DANGER

Ce symbole signale une situation dangereuse. Si cette situation n'est pas évitée, cela entraînera des blessures graves ou mortelles.

#### **AVERTISSEMENT**

Ce symbole signale une situation potentiellement dangereuse. Si cette situation n'est pas évitée, cela peut entraîner des blessures graves ou mortelles.

#### **ATTENTION**

Ce symbole signale une situation potentiellement dangereuse. Si cette situation n'est pas évitée, cela peut entraîner des blessures mineures ou moyennes.

#### AVIS

Ce symbole signale une situation potentiellement dangereuse. Si cette situation n'est pas évitée, le produit ou un objet situé à proximité peut être endommagé.

#### 1.1.2 Symboles pour certains types d'information

| Symbole | Signification                                                       | Symbole   | Signification                                                            |
|---------|---------------------------------------------------------------------|-----------|--------------------------------------------------------------------------|
|         | Autorisé<br>Procédures, processus ou actions qui<br>sont autorisés. |           | <b>Préféré</b><br>Procédures, processus ou actions qui<br>sont préférés. |
| X       | Interdit<br>Procédures, processus ou actions qui<br>sont interdits. | i         | <b>Conseil</b><br>Indique des informations<br>complémentaires.           |
|         | Renvoi à la documentation                                           |           | Renvoi à la page                                                         |
|         | Renvoi au graphique                                                 | 1., 2., 3 | Série d'étapes                                                           |
| 4       | Résultat d'une étape                                                |           | Contrôle visuel                                                          |

#### 1.1.3 Symboles électriques

| Symbole | Signification                 | Symbole  | Signification                                                                                                    |
|---------|-------------------------------|----------|----------------------------------------------------------------------------------------------------|
|         | Courant continu               | $\sim$   | Courant alternatif                                                                                                   |
| N       | Courant continu et alternatif | <u> </u> | Borne de terre<br>Une borne qui, du point de vue de<br>l'utilisateur, est reliée à un système de<br>mise à la terre. |

| Symbole | Signification                                                                                                    |
|---------|----------------------------------------------------------------------------------------------------|
|         | Borne de compensation de potentiel (PE : terre de protection)<br>Les bornes de terre doivent être raccordées à la terre avant de réaliser d'autres raccordements.                                                                                                    |
|         | <ul> <li>Les bornes de terre se trouvent à l'intérieur et à l'extérieur de l'appareil :</li> <li>Borne de terre interne : la compensation de potentiel est raccordée au réseau d'alimentation électrique.</li> <li>Borne de terre externe : l'appareil est raccordé au système de mise à la terre de l'installation.</li> </ul> |

### 1.1.4 Symboles spécifiques à la communication

| Symbole | Signification                                       | Symbole | Signification                                                                           |
|---------|-----------------------------------------------------|---------|-----------------------------------------------------------------------------------------|
| -X-     | LED<br>La diode électroluminescente est<br>allumée. |         | <b>LED</b><br>La diode électroluminescente est<br>éteinte.                              |
| -XX-    | LED<br>La LED clignote.                             | ((1-    | Wireless Local Area Network<br>(WLAN)<br>Communication via un réseau local<br>sans fil. |

### 1.1.5 Symboles d'outils

| Symbole | Signification        | Symbole                      | Signification  |
|---------|----------------------|------------------------------|----------------|
| 0       | Tournevis Torx       |                              | Tournevis plat |
| •       | Tournevis cruciforme | $\bigcirc \not \blacksquare$ | Clé à six pans |
| Ń       | Clé à fourche        |                              |                |

### 1.1.6 Symboles utilisés dans les graphiques

| Symbole  | Signification     | Symbole        | Signification                   |
|----------|-------------------|----------------|---------------------------------|
| 1, 2, 3, | Repères           | 1., 2., 3      | Série d'étapes                  |
| A, B, C, | Vues              | A-A, B-B, C-C, | Coupes                          |
| EX       | Zone explosible   | ×              | Zone sûre (zone non explosible) |
| ≈→       | Sens d'écoulement |                |                                 |

# 2 Consignes de sécurité

### 2.1 Exigences imposées au personnel

Le personnel doit remplir les conditions suivantes dans le cadre de ses activités :

- ► Le personnel qualifié et formé doit disposer d'une qualification qui correspond à cette fonction et à cette tâche.
- Etre habilité par le propriétaire / l'exploitant de l'installation.
- Etre familiarisé avec les réglementations nationales.
- ► Avant de commencer le travail, avoir lu et compris les instructions du présent manuel et de la documentation complémentaire ainsi que les certificats (selon l'application).
- Suivre les instructions et respecter les conditions de base.

### 2.2 Utilisation conforme

#### Domaine d'application et produits mesurés

L'appareil de mesure décrit dans le présent manuel est uniquement destiné à la mesure du débit de liquides.

Afin de garantir un état irréprochable de l'appareil de mesure pendant la durée de service :

- N'utiliser l'appareil de mesure que dans le respect total des données figurant sur la plaque signalétique et des conditions générales énumérées dans le manuel de mise en service et la documentation complémentaire.
- Utiliser l'appareil uniquement pour des produits contre lesquels les matériaux en contact avec le process sont suffisamment résistants.
- ► Respecter les gammes de pression et de température spécifiée.
- ► Respecter la gamme de température ambiante spécifiée.
- Protéger l'appareil de mesure en permanence contre la corrosion dues aux influences de l'environnement.

#### Utilisation non conforme

Une utilisation non conforme peut compromettre la sécurité. Le fabricant décline toute responsabilité quant aux dommages résultant d'une utilisation inappropriée ou non conforme à l'utilisation prévue.

#### **AVERTISSEMENT**

# Risque de rupture due à la présence de fluides corrosifs ou abrasifs et aux conditions ambiantes !

- ► Vérifier la compatibilité du produit mesuré avec le capteur.
- Vérifier la résistance de l'ensemble des matériaux en contact avec le produit dans le process.
- Respecter les gammes de pression et de température spécifiée.

### AVIS

#### Vérification en présence de cas limites :

Dans le cas de fluides corrosifs et/ou de produits de nettoyage spéciaux : Endress+Hauser se tient à votre disposition pour vous aider à déterminer la résistance à la corrosion des matériaux en contact avec le produit, mais décline cependant toute garantie ou responsabilité étant donné que d'infimes modifications de la température, de la concentration ou du degré d'encrassement en cours de process peuvent entraîner des différences significatives de la résistance à la corrosion.

### 2.3 Sécurité au travail

Lors des travaux sur et avec l'appareil :

 Porter l'équipement de protection individuelle requis conformément aux réglementations nationales.

### 2.4 Sécurité de fonctionnement

Endommagement de l'appareil !

- ▶ N'utiliser l'appareil que dans un état technique parfait et sûr.
- ► L'exploitant est responsable du fonctionnement sans défaut de l'appareil.

### 2.5 Sécurité du produit

Le présent appareil a été construit et testé d'après l'état actuel de la technique et les bonnes pratiques d'ingénierie, et a quitté nos locaux en parfait état.

Il répond aux normes générales de sécurité et aux exigences légales. Il est également conforme aux directives de l'UE énumérées dans la déclaration UE de conformité spécifique à l'appareil. Le fabricant le confirme en apposant la marque CE sur l'appareil..

### 2.6 Sécurité informatique

Notre garantie n'est valable que si le produit est monté et utilisé comme décrit dans le manuel de mise en service. Le produit dispose de mécanismes de sécurité pour le protéger contre toute modification involontaire des réglages.

Des mesures de sécurité informatique, permettant d'assurer une protection supplémentaire du produit et de la transmission de données associée, doivent être mises en place par les exploitants eux-mêmes conformément à leurs normes de sécurité.

### 2.7 Sécurité informatique spécifique à l'appareil

L'appareil propose toute une série de fonctions spécifiques permettant de soutenir des mesures de protection du côté utilisateur. Ces fonctions peuvent être configurées par l'utilisateur et garantissent une meilleure sécurité en cours de fonctionnement si elles sont utilisées correctement.

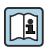

Pour plus d'informations sur la sécurité informatique spécifique à l'appareil, voir le manuel de mise en service relatif à l'appareil.

### 2.7.1 Accès via l'interface service (CDI-RJ45)

L'appareil peut être connecté à un réseau via l'interface service (CDI-RJ45). Les fonctions spécifiques à l'appareil garantissent un fonctionnement sûr de l'appareil dans un réseau.

Il est recommandé d'utiliser les normes industrielles et directives en vigueur, qui ont été définies par les comités de sécurité nationaux et internationaux, tels qu'IEC/ISA62443 ou l'IEEE. Cela comprend des mesures de sécurité organisationnelles comme l'attribution de droits d'accès ainsi que des mesures techniques comme la segmentation du réseau.

### 3 Description du produit

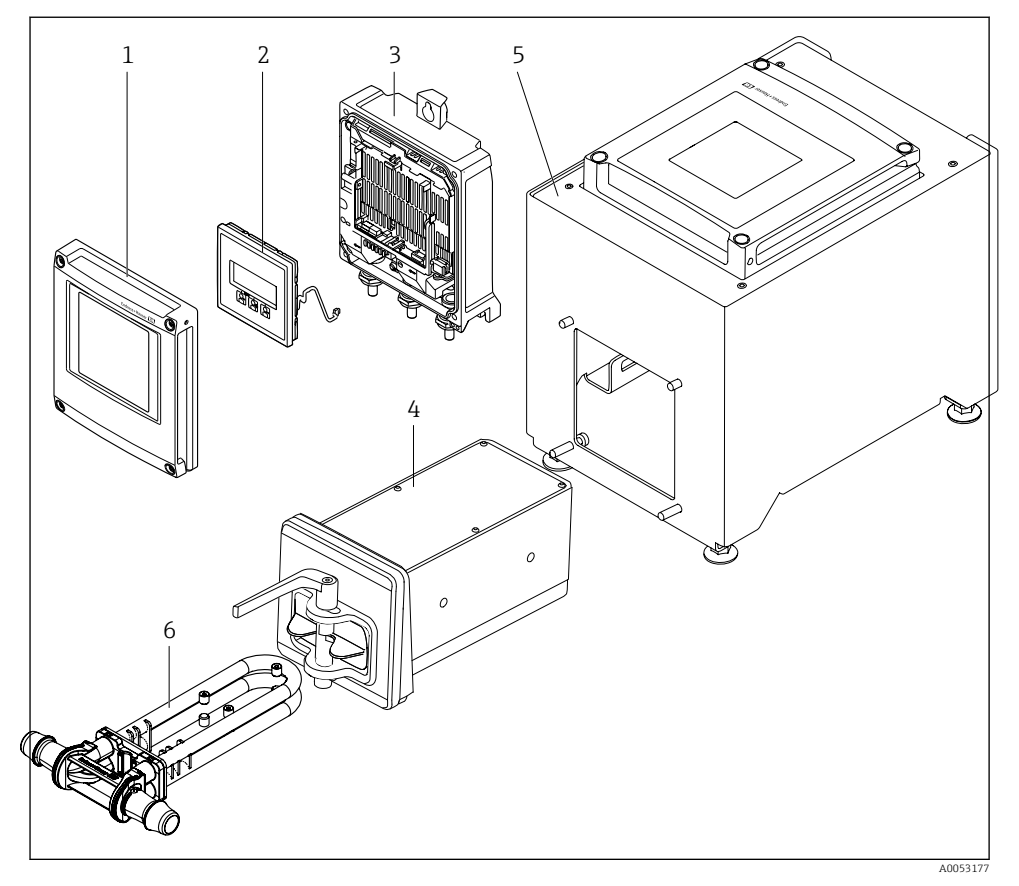

I Composants importants d'un appareil de mesure

- *1 Couvercle du compartiment de l'électronique*
- 2 Module d'affichage
- 3 Boîtier de transmetteur
- 4 Capteur avec électronique ISEM intégrée
- 5 Version de table avec transmetteur intégré
- 6 Mise au rebut du tube de mesure

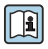

Pour des informations détaillées sur la description du produit, voir le manuel de mise en service relatif à l'appareil  $\rightarrow \cong 3$ 

# 4 Montage

### 4.1 Montage du capteur

Pour plus d'informations sur le montage du capteur, voir les Instructions condensées du capteur  $\rightarrow \square 3$ 

### 4.2 Montage du boîtier du transmetteur : Proline 500 – numérique

### **ATTENTION**

#### Température ambiante trop élevée !

Risque de surchauffe de l'électronique et possibilité de déformation du boîtier.

▶ Ne pas dépasser la température ambiante maximale autorisée.

### **ATTENTION**

#### Une contrainte trop importante peut endommager le boîtier !

► Eviter les contraintes mécaniques trop importantes.

#### 4.2.1 Montage mural

Outils requis :

Percer avec un foret de Ø 6,0 mm

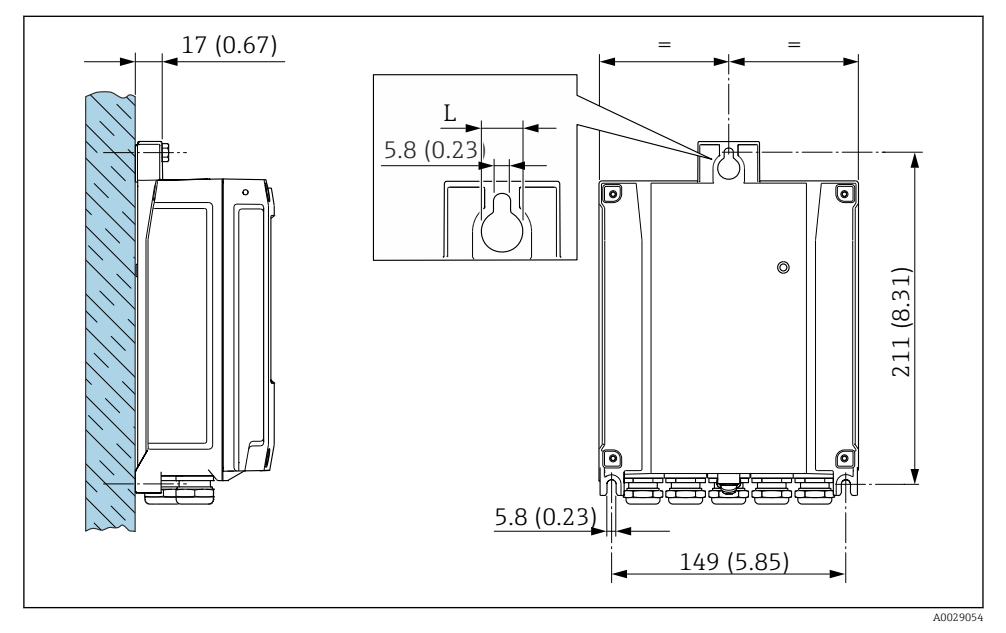

Inité de mesure mm (in)

L Dépend de la caractéristique de commande "Boîtier du transmetteur"

Caractéristique de commande "Boîtier du transmetteur" Option A, aluminium, revêtu : L = 14 mm (0,55 in)

### 4.3 Contrôle du montage du transmetteur

Il faut toujours effectuer un contrôle du montage après les tâches suivantes : Montage du boîtier du transmetteur : Montage sur paroi

| L'appareil de mesure est-il intact (contrôle visuel) ?                                              |  |  |  |
|----------------------------------------------------------------------------------------------------|--|--|--|
| Montage sur colonne :<br>Les vis de fixation sont-elles serrées avec le couple de serrage correct ? |  |  |  |
| Montage sur paroi :<br>Les vis de fixation sont-elles bien serrées ?                                |  |  |  |

### 5 Raccordement électrique

#### **AVERTISSEMENT**

# Composants sous tension ! Toute opération effectuée de manière incorrecte sur les connexions électriques peut provoquer une décharge électrique.

- ► Installer un dispositif de sectionnement (interrupteur ou disjoncteur de puissance) permettant de couper facilement l'appareil de la tension d'alimentation.
- En plus du fusible de l'appareil, inclure une protection contre les surintensités avec max. 10 A dans l'installation.

### 5.1 Sécurité électrique

Conformément aux réglementations nationales applicables.

### 5.2 Exigences de raccordement

#### 5.2.1 Outils requis

- Pour les entrées de câble : utiliser un outil approprié
- Pince à dénuder
- En cas d'utilisation de câbles toronnés : pince à sertir pour extrémité préconfectionnée
- Pour retirer les câbles des bornes : tournevis plat  $\leq 3 \text{ mm} (0, 12 \text{ in})$

#### 5.2.2 Exigences liées au câble de raccordement

Les câbles de raccordement mis à disposition par le client doivent satisfaire aux exigences suivantes.

#### Câble de terre de protection pour la borne de terre externe

Section de conducteur <  $2,1 \text{ mm}^2$  (14 AWG)

L'utilisation d'une cosse de câble permet de raccorder des sections plus importantes.

L'impédance de la mise à la terre doit être inférieure à 2  $\Omega$ .

#### Gamme de température admissible

- Les directives d'installation en vigueur dans le pays d'installation doivent être respectées.
- Les câbles doivent être adaptés aux températures minimales et maximales attendues.

#### Câble d'alimentation électrique (y compris conducteur pour la borne de terre interne)

Câble d'installation normal suffisant.

#### Diamètre de câble

- Raccords de câble fournis : M20 × 1,5 avec câble Ø 6 ... 12 mm (0,24 ... 0,47 in)
- Bornes à ressort : Adaptées aux torons et torons avec extrémités préconfectionnées. Section de câble 0,2 ... 2,5 mm<sup>2</sup> (24 ... 12 AWG).

### Câble de signal

#### Modbus RS485

La norme EIA/TIA-485 indique deux types de câble (A et B) pour la ligne bus, qui peuvent être utilisés pour toutes les vitesses de transmission. Le type de câble A est recommandé.

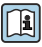

Pour plus d'informations sur la spécification du câble de raccordement, voir le manuel de mise en service de l'appareil.

Sortie courant 0/4 à 20 mA

Un câble d'installation standard est suffisant

Sortie impulsion/fréquence /tout ou rien

Un câble d'installation standard est suffisant

Double sortie impulsion

Un câble d'installation standard est suffisant

Sortie relais

Câble d'installation standard suffisant

Entrée courant 0/4 à 20 mA

Un câble d'installation standard est suffisant

Entrée état

Un câble d'installation standard est suffisant

#### 5.2.3 Affectation des bornes

#### Transmetteur : tension d'alimentation, E/S

L'affectation des bornes des entrées et des sorties dépend de la version d'appareil commandée. L'affectation des bornes spécifique à l'appareil est indiquée sur l'autocollant dans le cachebornes.

| Tension<br>d'alimentation |       | Entrée/sortie<br>1                                                                         |        | Entrée/sortie<br>2 |        | Entrée/sortie<br>3 |        | Entrée/sortie<br>4 |        |
|---------------------------|-------|--------------------------------------------------------------------------------------------|--------|--------------------|--------|--------------------|--------|--------------------|--------|
| 1 (+)                     | 2 (-) | 26 (B)                                                                                     | 27 (A) | 24 (+)             | 25 (-) | 22 (+)             | 23 (-) | 20 (+)             | 21 (-) |
|                           |       | Affectation des bornes spécifique à l'appareil : étiquette autocollante dans cache-bornes. |        |                    |        |                    |        | ornes.             |        |

#### Boîtier de raccordement du transmetteur et du capteur : câble de raccordement

Le capteur et le transmetteur, qui sont montés dans des emplacements différents, sont interconnectés par un câble de raccordement. Le câble est connecté via le boîtier de raccordement du capteur et le boîtier du transmetteur.

Occupation des bornes et connexion du câble de raccordement : Proline 500 – numérique  $\rightarrow \square 17$ 

#### 5.2.4 Blindage et mise à la terre

#### Concept de blindage et de mise à la terre

- 1. Préserver la compatibilité électromagnétique (CEM).
- 2. Tenir compte du mode de protection antidéflagrant.
- 3. Veiller à la protection des personnes.
- 4. Respecter les réglementations et directives nationales en matière d'installation.
- 5. Respecter les spécifications de câble .
- 6. Veiller à ce que les portions de câble dénudées et torsadées jusqu'à la borne de terre soient aussi courtes que possibles.
- 7. Blinder totalement les câbles.

#### Mise à la terre du blindage de câble

#### AVIS

Dans les installations sans compensation de potentiel, une mise à la terre multiple du blindage de câble engendre des courants de compensation à fréquence de réseau ! Endommagement du blindage du câble de bus.

- ▶ Mettre à la terre le câble de bus uniquement d'un côté avec la terre locale ou le fil de terre.
- ► Isoler le blindage non raccordé.

Afin de respecter les exigences CEM :

- 1. Procéder à une mise à la terre multiple du blindage de câble avec ligne d'équipotentialité.
- 2. Relier chaque borne de terre locale à la ligne d'équipotentialité.

#### 5.2.5 Préparation de l'appareil de mesure

Effectuer les étapes dans l'ordre suivant :

- 1. Monter le capteur et le transmetteur.
- 2. Boîtier de raccordement capteur : raccorder le câble de raccordement.
- 3. Transmetteur : raccorder le câble de raccordement.
- 4. Transmetteur : raccorder le câble de signal et le câble pour la tension d'alimentation.

#### AVIS

#### Etanchéité insuffisante du boîtier !

Le bon fonctionnement de l'appareil de mesure risque d'être compromis.

- Utiliser des presse-étoupe appropriés, adaptés au degré de protection de l'appareil.
- 1. Retirer le bouchon aveugle le cas échéant.
- 2. Si l'appareil de mesure est fourni sans les presse-étoupe :

Mettre à disposition des presse-étoupe adaptés au câble de raccordement correspondant.

# 5.3 Raccordement de l'appareil de mesure

### AVIS

#### Un raccordement incorrect compromet la sécurité électrique !

- Seul le personnel spécialisé dûment formé est autorisé à effectuer des travaux de raccordement électrique.
- ▶ Respecter les prescriptions et réglementations nationales en vigueur.
- ▶ Respecter les règles de sécurité locales en vigueur sur le lieu de travail.
- ► Toujours raccorder le câble de terre de protection ⊕ avant de raccorder d'autres câbles.

#### 5.3.1 Montage du câble de raccordement

### **AVERTISSEMENT**

#### Risque d'endommagement de l'électronique !

- ▶ Raccorder le capteur et le transmetteur à la même compensation de potentiel.
- ▶ Ne relier ensemble que les capteurs et transmetteurs portant le même numéro de série.

#### Raccordement du câble de raccordement : Proline 500 - numérique

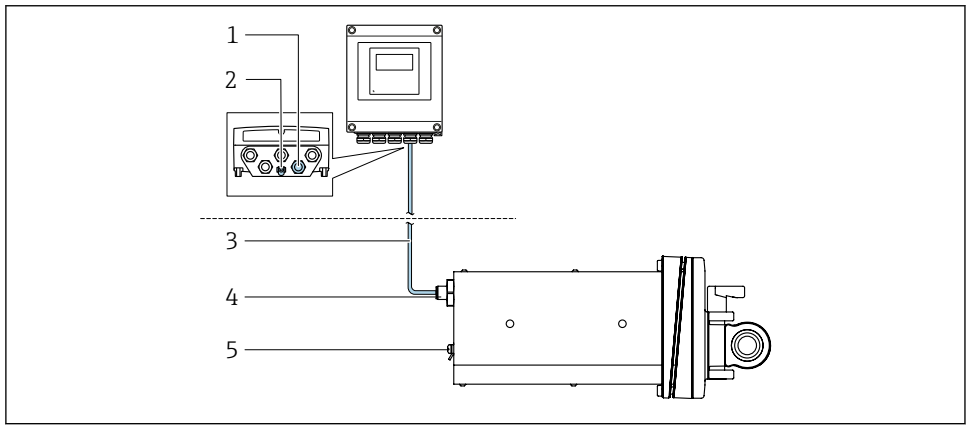

A0053068

- Garactéristique de commande "Version de l'appareil", option NA "Montage sur panneau avant"
- 1 Connecteur M12 femelle pour le montage du câble de raccordement au boîtier du transmetteur
- 2 Borne de raccordement pour la compensation de potentiel (PE)
- 3 Câble de raccordement avec connecteur M12 et douille M12
- 4 Connecteur M12 mâle pour le montage du câble de raccordement au capteur
- 5 Borne de raccordement pour la compensation de potentiel (PE)

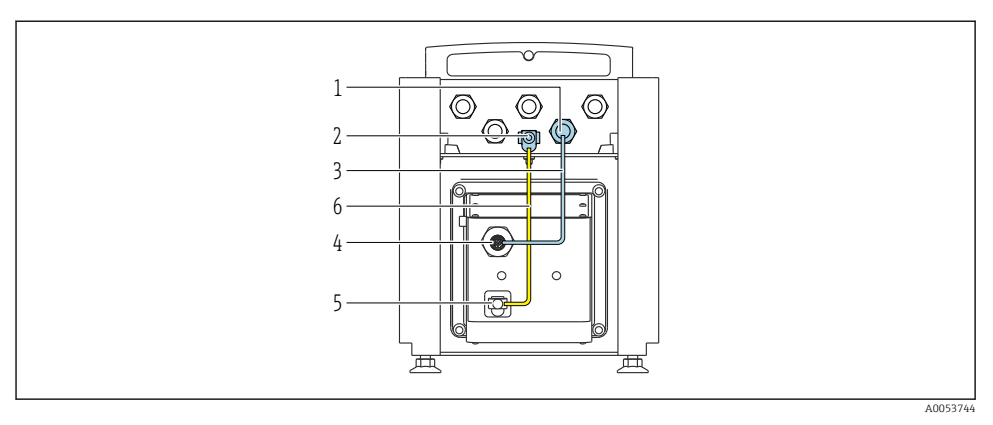

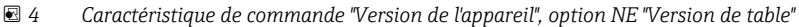

- 1 Connecteur M12 femelle pour le montage du câble de raccordement au boîtier du transmetteur
- 2 Borne de raccordement pour la compensation de potentiel (PE)
- 3 Câble de raccordement avec connecteur M12 et douille M12
- 4 Connecteur M12 mâle pour le montage du câble de raccordement au capteur
- 5 Borne de raccordement pour la compensation de potentiel (PE)
- 6 Raccordement fixe entre la compensation de potentiel (PE)

#### Affectation des broches, connecteur d'appareil

#### Connexion au transmetteur

| 1         | Broch<br>e | Couleur <sup>1)</sup> |   | Affectation            | Raccordeme<br>nt à la borne |
|-----------|------------|-----------------------|---|------------------------|-----------------------------|
|           | 1          | Brun                  | + | Tancian delimentation  | 61                          |
|           | 2          | Blanc                 | - | Tension damientation   | 62                          |
| 4 + 0 + 2 | 3          | Bleu                  | В | Communication ISEM     | 63                          |
|           | 4          | Noir                  | А | Communication ISEM     | 64                          |
| 5         | 5          | -                     |   | -                      | -                           |
| 3         |            | Codage                |   | Connecteur mâle/femell | e                           |
| A0053073  |            | A                     |   | Connecteur femelle     |                             |

1) Couleurs des fils du câble de raccordement Raccordement au capteur

| 2         | Broch | Couleur <sup>1)</sup> | Affectation |                        |  |
|-----------|-------|-----------------------|-------------|------------------------|--|
|           | e     |                       |             |                        |  |
|           | 1     | Brun                  | +           | Tonsion d'alimontation |  |
|           | 2     | Blanc                 | -           | rension dannentation   |  |
| 3 + 0 + 1 | 3     | Bleu                  | В           | Communication ISEM     |  |
|           | 4     | Noir                  | A           | Communication iselvi   |  |
| 5         | 5     | -                     |             | -                      |  |
| 4         |       |                       |             |                        |  |

| Codage | Connecteur mâle/femelle |
|--------|-------------------------|
| А      | Connecteur mâle         |

1) Couleurs des fils du câble de raccordement

#### 5.3.2 Raccordement du câble de signal et du câble d'alimentation

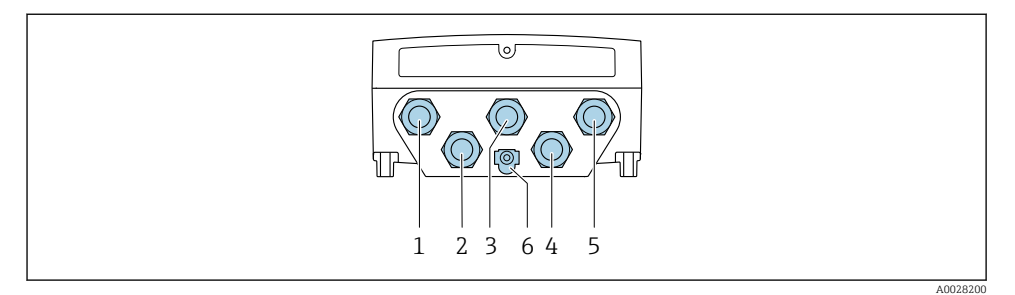

- 1 Borne de raccordement pour la tension d'alimentation
- 2 Borne de raccordement pour la transmission de signaux, entrée/sortie
- 3 Borne de raccordement pour la transmission de signaux, entrée/sortie
- 4 Borne de raccordement pour le câble de raccordement entre le capteur et le transmetteur
- 5 Borne de raccordement pour la transmission de signaux, entrée/sortie ; en option : connexion pour antenne WLAN externe
- 6 Terre de protection (PE)

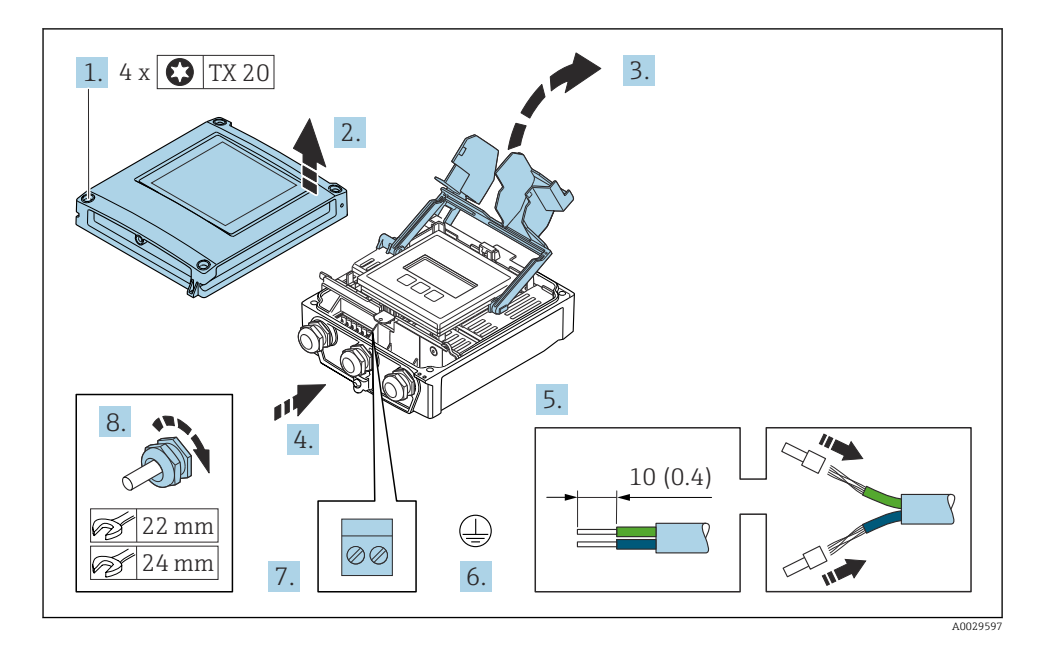

- 1. Desserrer les 4 vis de fixation du couvercle du boîtier.
- 2. Ouvrir le couvercle du boîtier.
- 3. Ouvrir le cache-bornes.

- **4.** Passer le câble à travers l'entrée de câble. Ne pas retirer la bague d'étanchéité de l'entrée de câble, afin de garantir l'étanchéité.
- 5. Dénuder le câble et ses extrémités. Dans le cas de câbles toronnés, sertir des extrémités préconfectionnées.
- 6. Raccorder la terre de protection.
- 7. Raccorder le câble conformément à l'affectation des bornes.
  - Affectation des bornes du câble de signal : L'affectation des bornes spécifique à l'appareil est indiquée sur l'autocollant dans le cache-bornes.
     Affectation des bornes de l'alimentation : autocollant dans le cache-bornes ou → 

     14.
- 8. Serrer fermement les presse-étoupe.
  - └ → Ainsi se termine le raccordement du câble.
- 9. Fermer le cache-bornes.
- 10. Fermer le couvercle du boîtier.

#### **AVERTISSEMENT**

# Suppression du degré de protection du boîtier en raison d'une étanchéité insuffisante de ce dernier !

Visser la vis sans l'avoir graissée.

#### AVIS

#### Couple de serrage trop élevé pour les vis de fixation !

Risque d'endommagement du transmetteur en plastique.

▶ Serrer les vis de fixation avec le couple de serrage indiqué : 2,5 Nm (1,8 lbf ft)

**11.** Serrer les 4 vis de fixation du couvercle du boîtier.

### 5.4 Garantir la compensation de potentiel

#### 5.4.1 Exigences

Aucune mesure spéciale pour la compensation de potentiel n'est nécessaire.

### 5.5 Réglages hardware

#### 5.5.1 Réglage de l'adresse d'appareil

L'adresse de l'appareil doit toujours être configurée pour un esclave Modbus. Les adresses d'appareil valides se situent dans la gamme 1 ... 247. Chaque adresse ne doit être assignée qu'une seule fois dans un réseau Modbus RS485. Si une adresse n'est pas configurée correctement, l'appareil de mesure n'est pas reconnu par le maître Modbus. Tous les appareils sont livrés au départ usine avec l'adresse 247 et le mode "adressage software".

#### Adressage hardware

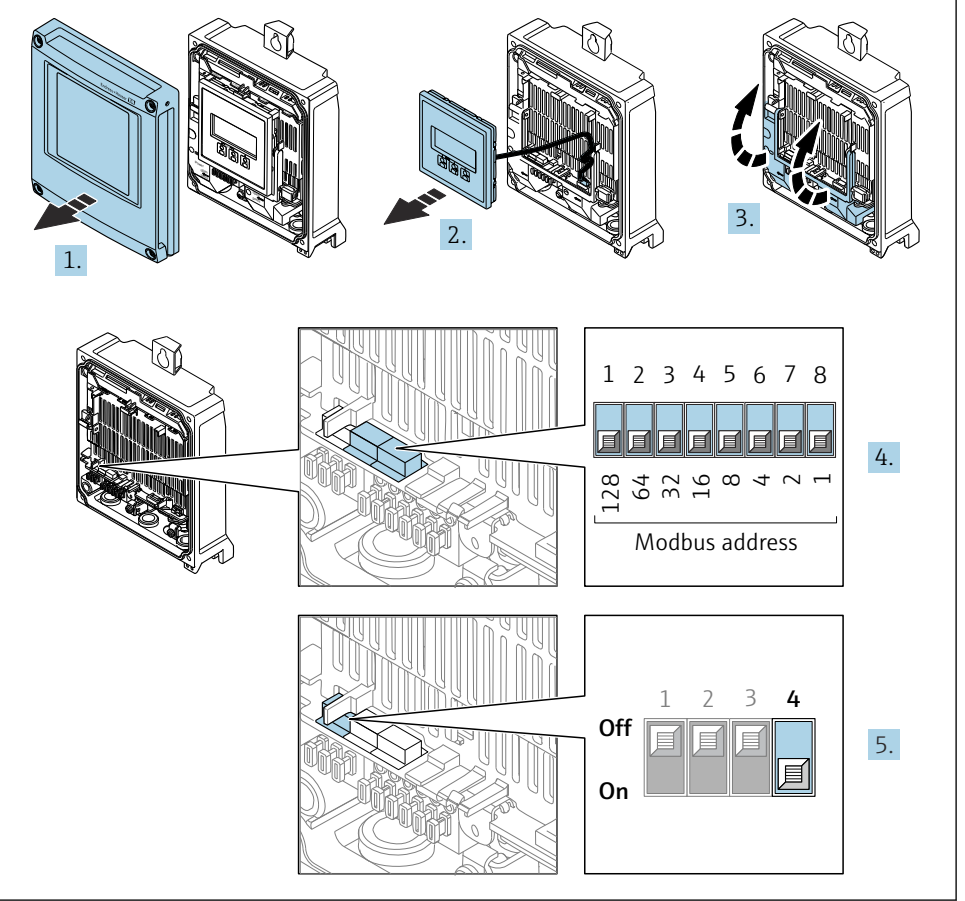

A0029677

- 1. Ouvrir le couvercle du boîtier.
- 2. Retirer le module d'affichage.
- 3. Ouvrir le cache-bornes.

- 4. Régler l'adresse de l'appareil souhaitée à l'aide des commutateurs DIP correspondants.
- 5. Pour passer de l'adressage software à l'adressage hardware : régler le commutateur DIP sur **On**.
  - └ Le changement de l'adresse d'appareil est effectif après 10 secondes.

#### Adressage software

- Pour passer de l'adressage hardware à l'adressage software : régler le commutateur DIP sur Off.
  - Le changement d'adresse réalisé dans le paramètre Adresse capteur est effectif après 10 secondes.

#### 5.5.2 Activation de la résistance de terminaison

Afin d'éviter une mauvaise transmission de communication suite à un défaut d'adaptation de l'impédance, terminer correctement le câble Modbus RS485 au début et à la fin du segment de bus.

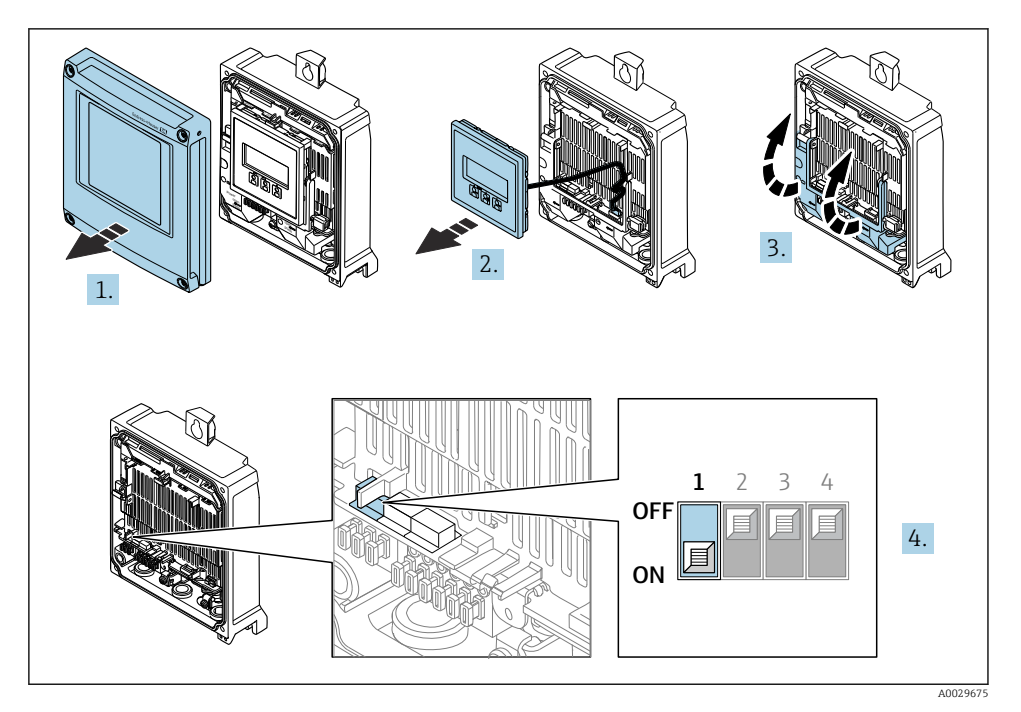

- 1. Ouvrir le couvercle du boîtier.
- 2. Retirer le module d'affichage.
- 3. Ouvrir le cache-bornes.
- 4. Commuter le commutateur DIP n° 3 sur **On**.

### 5.6 Garantir l'indice de protection

L'appareil de mesure satisfait à toutes les exigences de l'indice de protection IP66/67, boîtier type 4X.

Afin de garantir l'indice de protection IP66/67, boîtier type 4X, exécuter les étapes suivantes après le raccordement électrique :

- 1. Vérifier que les joints du boîtier sont propres et correctement mis en place.
- 2. Le cas échéant, sécher les joints, les nettoyer ou les remplacer.
- 3. Serrer fermement toutes les vis du boîtier et les couvercles à visser.
- 4. Serrer fermement les presse-étoupe.
- Afin d'empêcher la pénétration d'humidité dans l'entrée de câble : Poser le câble de sorte qu'il forme une boucle vers le bas avant l'entrée de câble ("piège à eau").

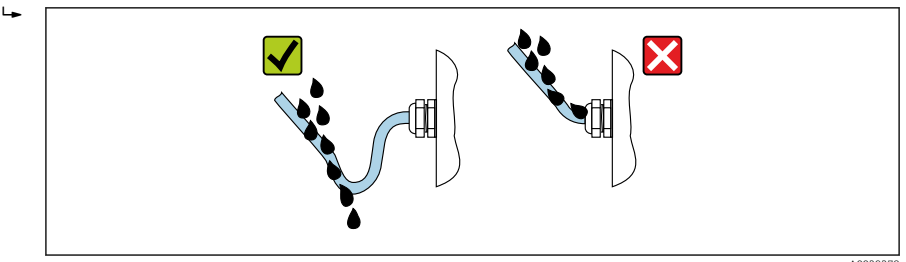

6. Les presse-étoupe fournis ne garantissent pas la protection du boîtier en cas d'utilisation. Ils doivent par conséquent être remplacés par des bouchons aveugles correspondant à la protection du boîtier.

### 5.7 Contrôle du raccordement

| Les câbles ou l'appareil sont-ils intacts (contrôle visuel) ?                                                                                                    |  |
|----------------------------------------------------------------------------------------------------|--|
| La mise à la terre est-elle correctement réalisée ?                                                                                                    |  |
| Les câbles utilisés satisfont-ils aux exigences ?                                                                                                    |  |
| Les câbles montés sont-ils exempts de toute traction ?                                                                                                    |  |
| Tous les presse-étoupes sont-ils montés, serrés fermement et étanches ? Chemin de câble avec "piège à eau" → 🗎 24 ?                                               |  |
| L'affectation des bornes est-elle correcte ?                                                                                                    |  |
| Des bouchons aveugles ont-ils été insérés dans les entrées de câble inutilisées et les bouchons de<br>transport ont-ils été remplacés par des bouchons aveugles ? |  |

### 6 Options de configuration

### 6.1 Aperçu des options de configuration

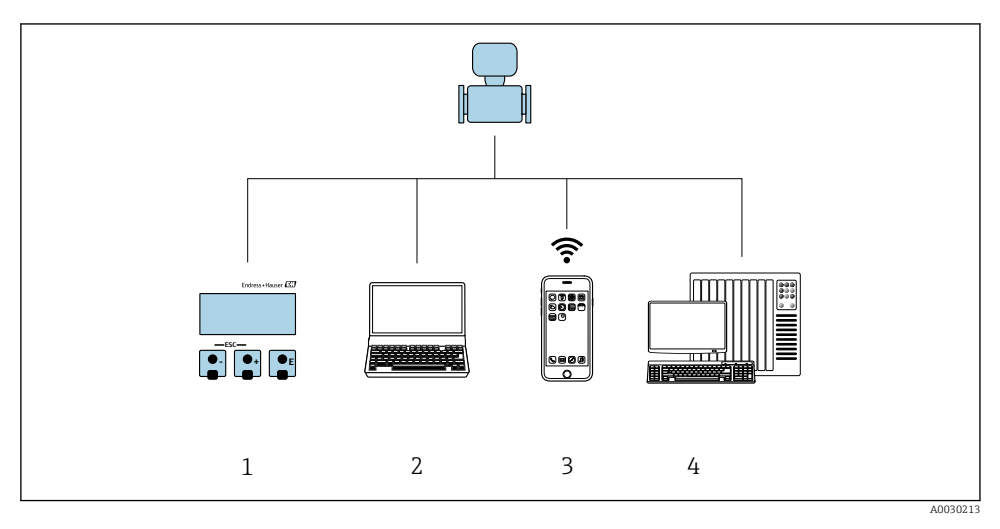

- 1 Configuration sur site via le module d'affichage
- 2 Ordinateur avec navigateur web ou outil de configuration (p. ex. FieldCare, DeviceCare, AMS Device Manager, SIMATIC PDM)
- *3 Terminal portable mobile avec l'application SmartBlue*
- 4 Système d'automatisation (p. ex. API)

### 6.2 Structure et principe de fonctionnement du menu de configuration

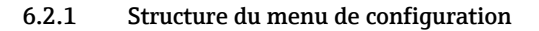

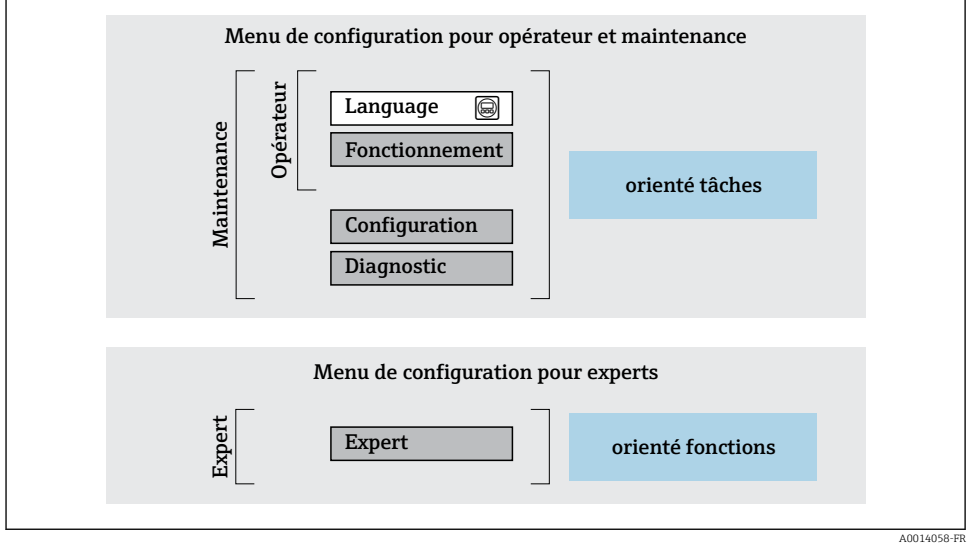

Structure schématique du menu de configuration

#### 6.2.2 Concept de configuration

Les différentes parties du menu de configuration sont affectées à des rôles utilisateur déterminés (p. ex. utilisateur, maintenance, etc.). Chaque rôle utilisateur contient des tâches typiques au sein du cycle de vie de l'appareil.

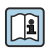

Indications détaillées sur le concept de configuration : voir le manuel de mise en service relatif à l'appareil.  $\rightarrow \cong 3$ 

### 6.3 Accès au menu de configuration via l'afficheur local

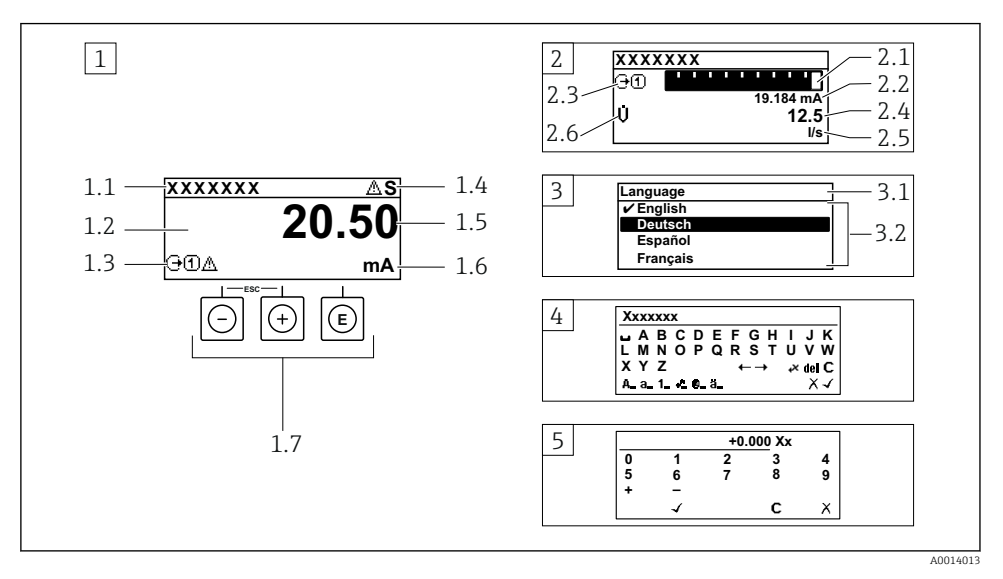

- 1 Affichage opérationnel avec représentation "1 valeur, taille max." (exemple)
- 1.1 Désignation de l'appareil
- 1.2 Zone d'affichage des valeurs mesurées (4 lignes)
- 1.3 Symboles explicatifs pour la valeur mesurée : type de valeur mesurée, numéro de voie, symbole pour le niveau diagnostic
- 1.4 Zone d'état
- 1.5 Valeur mesurée
- 1.6 Unité de la valeur mesurée
- 1.7 Éléments de configuration
- 2 Affichage opérationnel avec représentation "1 valeur + bargr." (exemple)
- 2.1 Représentation par bargraph de la valeur mesurée 1
- 2.2 Valeur mesurée 1 avec unité
- 2.3 Symboles explicatifs pour la valeur mesurée 1 : type de valeur mesurée, numéro de voie
- 2.4 Valeur mesurée 2
- 2.5 Unité pour valeur mesurée 2
- 2.6 Symboles explicatifs pour la valeur mesurée 2 : type de valeur mesurée, numéro de voie
   Vue navigation : liste de sélection d'un paramètre
- 3.1 Chemin de navigation et zone d'état
- 3.2 Zone d'affichage pour la navigation : 🗸 désigne la valeur de paramètre actuelle
- 4 Vue d'édition : éditeur de texte avec masque de saisie
- 5 Vue d'édition : éditeur numérique avec masque de saisie

#### 6.3.1 Affichage de fonctionnement

| Symboles explicatifs pour les valeurs mesurées                                                                                                    | Zone d'état                                                                                                    |
|----------------------------------------------------------------------------------------------------|----------------------------------------------------------------------------------------------------|
| <ul> <li>Dépend de la version d'appareil, p. ex. : <ul> <li>Û : Débit volumique</li> <li>ṁ : Débit massique</li> <li>Ø : Masse volumique</li> <li>G : Conductivité</li> <li>L' Température</li> </ul> </li> <li>∑ : Totalisateur</li> <li>⊃ : Fortée</li> <li>⊇ : Entrée</li> <li>① (S : Nombre de voies de mesure <sup>1)</sup></li> <li>Comportement de diagnostic <sup>2)</sup></li> <li>S : Alarme</li> <li>A : Avertissement</li> </ul> | Dans la zone d'état de l'affichage de fonctionnement<br>apparaissent en haut à droite les symboles suivants :         • Signaux d'état         • F : Défaut         • C : Contrôle de fonctionnement         • S : Hors spécifications         • M : Maintenance nécessaire         • Comportement du diagnostic         • A : Avartissement         • Â : Avertissement         • Â : Verrouillage (verrouillé via hardware))         • La communication via la configuration à distance est active. |

S'il y a plus d'une voie pour le même type de grandeur mesurée (totalisateur, sortie, etc.). Pour un événement de diagnostic qui concerne la grandeur mesurée affichée. 1)

2)

#### 6.3.2 Vue navigation

| Zone d'état                                                                                                    | Zone d'affichage                                                                                                    |
|----------------------------------------------------------------------------------------------------|----------------------------------------------------------------------------------------------------|
| <ul> <li>Dans la zone d'état de la vue navigation apparaît en haut à droite :</li> <li>Dans le sous-menu</li> <li>Le code d'accès direct au paramètre sélectionné (p. ex. 0022-1)</li> <li>En cas d'événement de diagnostic, le comportement du diagnostic et le signal d'état</li> <li>Dans l'assistant<br/>En cas d'événement de diagnostic, le comportement du diagnostic et le signal d'état</li> </ul> | <ul> <li>Symboles d'affichage pour les menus</li> <li>♥ : Fonctionnement</li> <li>▶ : Configuration</li> <li>♥ : Diagnostic</li> <li>♥ : Expert</li> <li>: Sous-menus</li> <li>&gt; : Assistants</li> <li></li></ul> |

#### 6.3.3 Vue d'édition

| Éditeur de texte |                                                                                                    | Symboles de correction de texte sous 🖅 🖅 |                                                                 |
|------------------|----------------------------------------------------------------------------------------------------|------------------------------------------|-----------------------------------------------------------------|
| $\frown$         | Confirme la sélection.                                                                                               | C                                        | Efface tous les caractères entrés.                              |
| X                | Met fin à la saisie sans application des modifications.                                                              | Ð                                        | Décale la position du curseur d'une position vers la droite.    |
| C                | Efface tous les caractères entrés.                                                                                   | Ð                                        | Décale la position du curseur d'une position vers<br>la gauche. |
| €×C+→            | Permet d'accéder à la sélection des outils de correction.                                                            | ¥.                                       | Efface un caractère à gauche de la position du curseur.         |
| (Aa1@)           | Basculer<br>• Entre majuscules et minuscules<br>• Pour l'entrée de nombres<br>• Pour l'entrée de caractères spéciaux |                                          |                                                                 |

| Éditeur numérique |                                                         |   |                                                              |
|-------------------|---------------------------------------------------------|---|--------------------------------------------------------------|
| $\checkmark$      | Confirme la sélection.                                  | + | Décale la position du curseur d'une position vers la gauche. |
| X                 | Met fin à la saisie sans application des modifications. | · | Insère un séparateur décimal à la position du curseur.       |
| -                 | Insère un signe moins à la position du curseur.         | C | Efface tous les caractères entrés.                           |

### 6.3.4 Éléments de configuration

| Touche de<br>configuration | Signification                                                                                                    |
|----------------------------|----------------------------------------------------------------------------------------------------|
|                            | Touche Moins                                                                                                    |
|                            | Dans un menu, un sous-menu<br>Déplace la barre de sélection vers le haut dans une liste de sélection                                                                                                    |
| $\square$                  | Dans les assistants<br>Revient au paramètre précédent                                                                                                    |
|                            | <i>Dans l'éditeur alphanumérique</i><br>Déplace la position d'entrée vers la gauche.                                                                                                    |
|                            | Touche Plus                                                                                                    |
|                            | <i>Dans un menu, un sous-menu</i><br>Déplace la barre de sélection vers le bas dans une liste de sélection                                                                                                    |
| (+)                        | Dans les assistants<br>Passe au paramètre suivant                                                                                                    |
|                            | <i>Dans l'éditeur alphanumérique</i><br>Déplace la position d'entrée vers la droite.                                                                                                    |
|                            | Touche Entrée                                                                                                    |
|                            | <i>Dans l'affichage de fonctionnement</i><br>Une pression brève sur la touche ouvre le menu de configuration.                                                                                                    |
| Ē                          | <ul> <li>Dans un menu, un sous-menu</li> <li>Pression brève sur la touche : <ul> <li>Ouvre le menu, sous-menu ou paramètre sélectionné.</li> <li>Démarre l'assistant.</li> <li>Si un texte d'aide est ouvert, ferme le texte d'aide du paramètre.</li> </ul> </li> <li>Pression sur la touche pendant 2 s dans un paramètre : <ul> <li>Si présent, ouvre le texte d'aide pour la fonction du paramètre.</li> </ul> </li> </ul> |
|                            | Dans les assistants<br>Ouvre la vue d'édition du paramètre et confirme la valeur de ce dernier                                                                                                    |
|                            | <ul> <li>Dans l'éditeur alphanumérique</li> <li>Une pression brève sur la touche confirme la sélection.</li> <li>Une pression sur la touche pendant 2 s confirme l'entrée.</li> </ul>                                                                                                    |

| Touche de<br>configuration | Signification                                                                                                    |
|----------------------------|----------------------------------------------------------------------------------------------------|
|                            | Combinaison de touches Echap (presser simultanément les touches)                                                                                                    |
| ()+⊕                       | <ul> <li>Dans un menu, un sous-menu</li> <li>Pression brève sur la touche : <ul> <li>Ferme le niveau de menu actuel et permet d'accéder au niveau immédiatement supérieur.</li> <li>Si un texte d'aide est ouvert, ferme le texte d'aide du paramètre.</li> </ul> </li> <li>Une pression sur la touche pendant 2 s permet de revenir à l'affichage de fonctionnement ('position HOME').</li> </ul> |
|                            | Dans les assistants<br>Ferme l'assistant et permet d'accéder au niveau immédiatement supérieur                                                                                                    |
|                            | Dans l'éditeur alphanumérique<br>Ferme la vue d'édition sans appliquer les modifications.                                                                                                    |
|                            | Combinaison de touches Moins/Entrée (appuyer simultanément sur les touches et les maintenir enfoncées)                                                                                                    |
| -+E                        | <ul> <li>Si le verrouillage des touches est activé :<br/>Une pression sur la touche pendant 3 s désactive le verrouillage des touches.</li> <li>Si le verrouillage des touches n'est pas activé :<br/>Une pression sur la touche pendant 3 s ouvre le menu contextuel qui contient l'option<br/>permettant d'activer le verrouillage des touches.</li> </ul>                                       |

#### 6.3.5 Informations complémentaires

Informations complémentaires sur les sujets suivants :

- Affichage des textes d'aide
- Rôles utilisateur et leurs droits d'accès
- Désactivation de la protection en écriture via un code d'accès
- Activation et désactivation du verrouillage des touches

Manuel de mise en service pour l'appareil  $\rightarrow \square 3$ 

#### 6.4 Accès au menu de configuration via l'outil de configuration

Pour des informations détaillées sur l'accès via FieldCare et DeviceCare, voir le manuel de mise en service relatif à l'appareil  $\rightarrow \square 3$ 

#### 6.5 Accès au menu de configuration via le serveur web

Le menu de configuration est également accessible via le serveur web. Voir le manuel de mise en service de l'appareil. $\rightarrow \square 3$ 

## 7 Intégration système

Pour des informations détaillées sur l'Intégration système, voir le manuel de mise en service relatif à l'appareil → 🗎 3

- Aperçu des fichiers de description d'appareil :
  - Données de version actuelles pour l'appareil
  - Outils de configuration
- Compatibilité avec le modèle précédent
- Information Modbus RS485
  - Codes de fonction
  - Temps de réponse
  - Modbus data map

## 8 Mise en service

### 8.1 Contrôle du montage et du fonctionnement

Avant la mise en service de l'appareil :

- ► S'assurer que les contrôles du montage et du fonctionnement ont été réalisés avec succès.
- Liste de contrôle "Contrôle du montage" → 
   <sup>(1)</sup>
   <sup>(2)</sup>
   <sup>(2)</sup>
   <sup>(2)</sup>
   <sup>(2)</sup>
   <sup>(2)</sup>
   <sup>(2)</sup>
   <sup>(2)</sup>
   <sup>(2)</sup>
   <sup>(2)</sup>
   <sup>(2)</sup>
   <sup>(2)</sup>
   <sup>(2)</sup>
   <sup>(2)</sup>
   <sup>(2)</sup>
   <sup>(2)</sup>
   <sup>(2)</sup>
   <sup>(2)</sup>
   <sup>(2)</sup>
   <sup>(2)</sup>
   <sup>(2)</sup>
   <sup>(2)</sup>
   <sup>(2)</sup>
   <sup>(2)</sup>
   <sup>(2)</sup>
   <sup>(2)</sup>
   <sup>(2)</sup>
   <sup>(2)</sup>
   <sup>(2)</sup>
   <sup>(2)</sup>
   <sup>(2)</sup>
   <sup>(2)</sup>
   <sup>(2)</sup>
   <sup>(2)</sup>
   <sup>(2)</sup>
   <sup>(2)</sup>
   <sup>(2)</sup>
   <sup>(2)</sup>
   <sup>(2)</sup>
   <sup>(2)</sup>
   <sup>(2)</sup>
   <sup>(2)</sup>
   <sup>(2)</sup>
   <sup>(2)</sup>
   <sup>(2)</sup>
   <sup>(2)</sup>
   <sup>(2)</sup>
   <sup>(2)</sup>
   <sup>(2)</sup>
   <sup>(2)</sup>
   <sup>(2)</sup>
   <sup>(2)</sup>
   <sup>(2)</sup>
   <sup>(2)</sup>
   <sup>(2)</sup>
   <sup>(2)</sup>
   <sup>(2)</sup>
   <sup>(2)</sup>
   <sup>(2)</sup>
   <sup>(2)</sup>
   <sup>(2)</sup>
   <sup>(2)</sup>
   <sup>(2)</sup>
   <sup>(2)</sup>
   <sup>(2)</sup>
   <sup>(2)</sup>
   <sup>(2)</sup>
   <sup>(2)</sup>
   <sup>(2)</sup>
   <sup>(2)</sup>
   <sup>(2)</sup>
   <sup>(2)</sup>
   <sup>(2)</sup>
   <sup>(2)</sup>
   <sup>(2)</sup>
   <sup>(2)</sup>
   <sup>(2)</sup>
   <sup>(2)</sup>
   <sup>(2)</sup>
   <sup>(2)</sup>
   <sup>(2)</sup>
   <sup>(2)</sup>
   <sup>(2)</sup>
   <sup>(2)</sup>
   <sup>(2)</sup>
   <sup>(2)</sup>
   <sup>(2)</sup>
   <sup>(2)</sup>
   <sup>(2)</sup>
   <sup>(2)</sup>
   <sup>(2)</sup>
   <sup>(2)</sup>
   <sup>(2)</sup>
   <sup>(2)</sup>
   <sup>(2)</sup>
   <sup>(2)</sup>
   <sup>(2)</sup>
   <sup>(2)</sup>
   <sup>(2)</sup>
   <sup>(2)</sup>
   <sup>(2)</sup>
   <sup>(2)</sup>
   <sup>(2)</sup>
   <sup>(2)</sup>
   <sup>(2)</sup>
   <sup>(2)</sup>
   <sup>(2)</sup>
   <sup>(2)</sup>
   <sup>(2)</sup>
   <sup>(2)</sup>
   <sup>(2)</sup>
   <sup>(2)</sup>
   <sup>(2)</sup>
   <sup>(2)</sup>
   <sup>(2)</sup>
   <sup>(2)</sup>
   <sup>(2)</sup>
   <sup>(2)</sup>
   <sup>(2)</sup>
   <sup>(2)</sup>
   <sup>(2)</sup>
   <sup>(2)</sup>
   <sup>(2)</sup>
   <sup>(2)</sup>
   <sup>(2)</sup>
   <sup>(2)</sup>
   <sup>(2)</sup>
   <sup>(2)</sup>
   <sup>(2)</sup>
   <sup>(2)</sup>
   <sup>(2)</sup>
   <sup>(2)</sup>
   <sup>(2)</sup>
   <sup>(2)</sup>
   <sup>(2)</sup>
   <sup>(2)</sup>
   <sup>(2)</sup>
   <sup>(2)</sup>
   <sup>(2)</sup>
   <sup>(2)</sup>
   <sup>(2)</sup>
   <sup>(2)</sup>
- Liste de contrôle "Contrôle du raccordement"  $\rightarrow \ \bigspace{-1.5ex}\bigspace{-1.5ex}\ 24$

### 8.2 Réglage de la langue d'interface

Réglage par défaut : anglais ou langue nationale commandée

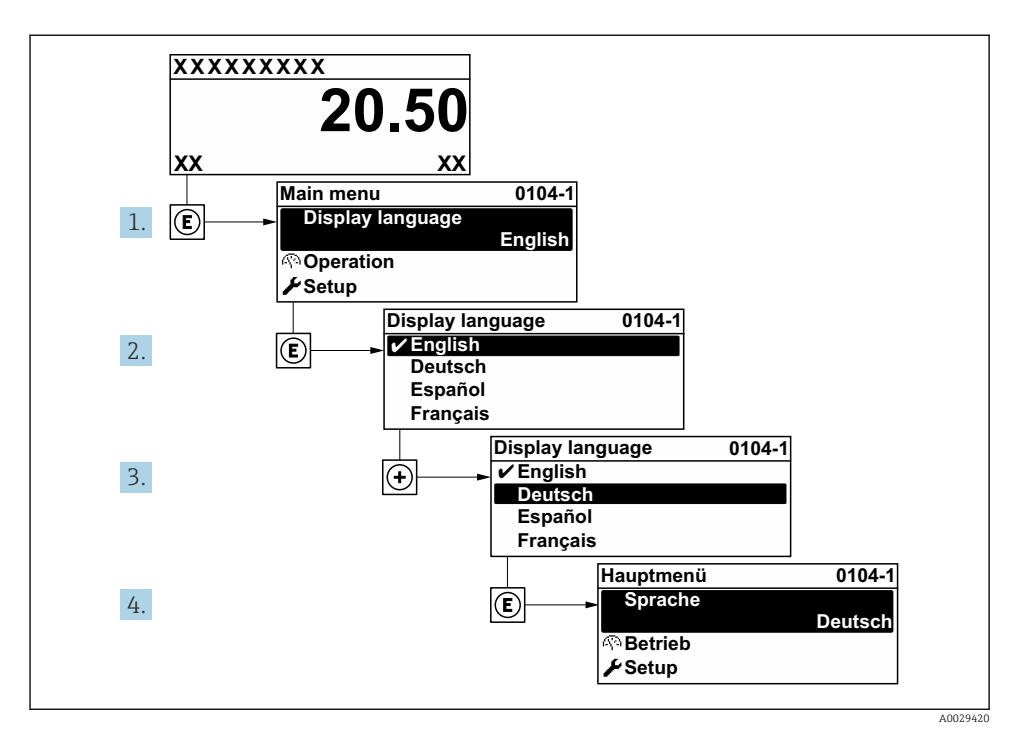

🖻 6 Exemple d'afficheur local

### 8.3 Configuration de l'appareil de mesure

Le menu **Configuration** avec ses sous-menus et ses différents assistants guidés est utilisé pour une mise en service rapide de l'appareil de mesure. Ils contiennent tous les paramètres nécessaires à la configuration, p. ex. mesure ou communication.

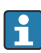

Le nombre de sous-menus et de paramètres peut varier en fonction de la version de l'appareil. La sélection peut varier en fonction de la variante de commande.

| Exemple : Sous-menus, assistants disponibles | Signification                                           |
|----------------------------------------------|---------------------------------------------------------|
| Unités système                               | Configuration des unités de toutes les valeurs mesurées |
| Sélection du produit                         | Définition du produit                                   |
| Communication                                | Configuration de l'interface de communication           |
| Configuration E/S                            | Module E/S configurable par l'utilisateur               |
| Entrée courant                               | Configuration du type d'entrée/sortie                   |
| Entrée état                                  |                                                         |
| Sortie courant 1 à n                         |                                                         |
| Sortie impulsion/fréquence/tor 1 à n         |                                                         |

| Exemple : Sous-menus, assistants disponibles | Signification                                                                                                    |
|----------------------------------------------|----------------------------------------------------------------------------------------------------|
| Sortie relais                                |                                                                                                    |
| Double sortie impulsion                      |                                                                                                    |
| Afficheur                                    | Configuration du format d'affichage sur l'afficheur local                                                                                                    |
| Suppression des débits de fuite              | Configuration de la suppression des débits de fuite                                                                                                    |
| Surveillance de tube partiellement rempli    | Configuration de la détection de tubes partiellement remplis ou vides                                                                                                    |
| Configuration étendue                        | Paramètres supplémentaires pour la configuration :<br>• Variables de process calculées<br>• Ajustage du capteur<br>• Totalisateur<br>• Afficheur<br>• Réglages WLAN<br>• Sauvegarde des données<br>• Administration |

### 8.4 Protection des réglages contre l'accès non autorisé

Les options de protection en écriture suivantes sont disponibles pour protéger la configuration de l'appareil de mesure contre toute modification involontaire :

- Protéger l'accès aux paramètres via un code d'accès
- Protéger l'accès à la configuration sur site via le verrouillage des touches
- Protéger l'accès à l'appareil de mesure via le commutateur de protection en écriture

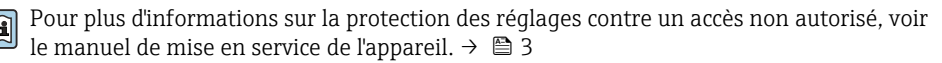

Pour plus d'informations sur la protection des réglages contre un accès non autorisé dans les applications de transactions commerciales, voir la Documentation Spéciale relative à l'appareil.

# 9 Informations de diagnostic

Les défauts détectés par le système d'autosurveillance de l'appareil sont affichés sous forme de messages de diagnostic en alternance avec l'affichage opérationnel. Le message sur les mesures correctives peut être affiché à partir du message de diagnostic, et contient toutes les informations importantes sur le défaut.

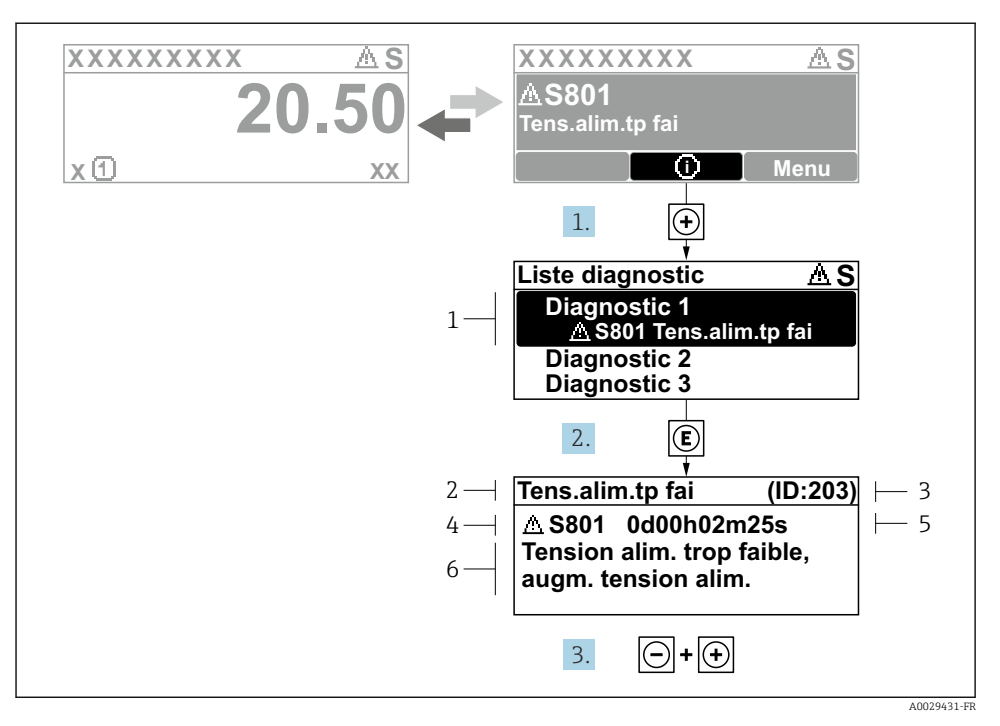

- Message relatif aux mesures correctives
- 1 Informations de diagnostic
- 2 Texte court
- 3 ID service
- 4 Comportement du diagnostic avec code de diagnostic
- 5 Temps de fonctionnement lorsque l'erreur s'est produite
- 6 Mesures correctives
- - └ Le sous-menu Liste de diagnostic s'ouvre.
- - └ Le message relatif aux mesures correctives s'ouvre.
- 3. Appuyer simultanément sur  $\Box$  +  $\pm$ .
  - └ Le message relatif aux mesures correctives se ferme.

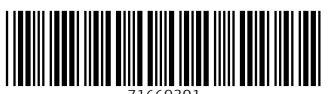

71669301

### www.addresses.endress.com

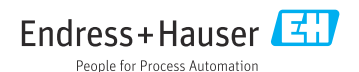